# Mercury: Landkarte

Landkarten können übersichtlich verschiedenste Orte, auch gruppiert anzeigen. Mit dem Update von März 2024 wird die Landkarte interaktiv dargestellt.

Voraussetzung: Für die Darstellung einer Landkarte ist eine Maptiler-ID nötig, sofern Sie nicht unter die allgemeinen Bistumsseiten fallen. Alle anderen wie z.B. Pfarreien oder Pfarreiengemeinschaften, erhalten diese nach Registrierung unter <u>https://www.maptiler.com/</u>). Eine detaillierte Anleitung hierzu finden Sie auf unserer Supportseite unter den Anleitungen für Fortgeschrittene oder <u>hier</u>.

Es gibt eine freie Lizenz-ID, die für die meisten Websites ausreichend sein sollte. Diese ID, der sogenannte API-Schlüssel, muss von der Internetredaktion in Ihrer Site eingetragen werden. Bitte teilen Sie uns diesen nach Ihrer Registrierung mit.

Für die Darstellung kann man auf die bereits erstellten Orte / POI zugreifen, sofern bei diesen die Koordinaten eingesetzt wurden. Man kann auch manuell erstellte Orte nutzen, auch hier sind korrekte Koordinaten Voraussetzung. Möglich ist eine Bündelung der Orte zu Gruppen-Buttons.

Auf der Landkarte werden auf Klick Name und Adressdaten, die Einrichtungen per Symbol und auch der Link zur Webseite dargestellt.

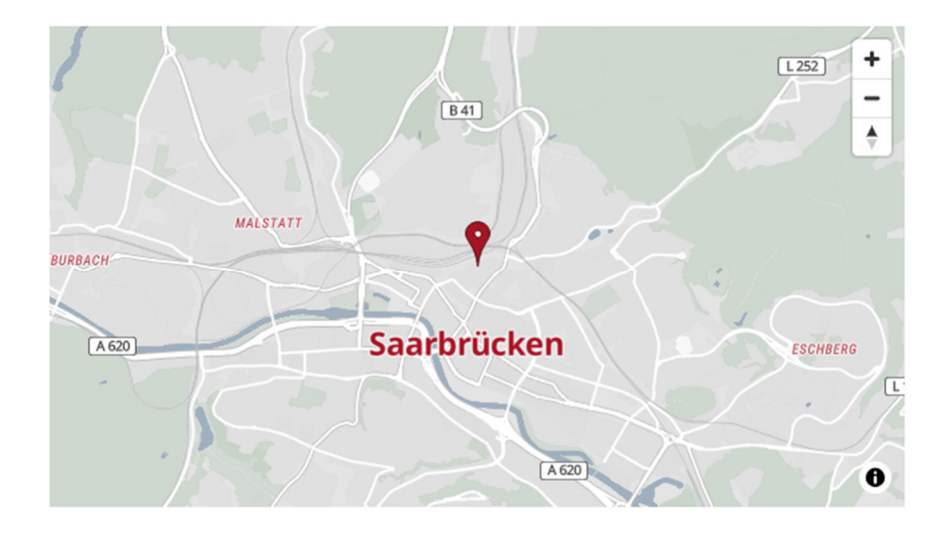

## Schritt 1: Platzieren der Landkarte

Ziehen Sie ein Element vom Inhaltstyp Landkarte auf Ihre Seite und bearbeiten Sie diese.

| • | <b>?</b> | Ort / POI<br>Ein Ort bzw. "Point Of Interest" mit optionalen Bildern und Texten sowie einer Landkarte.             |                        |
|---|----------|----------------------------------------------------------------------------------------------------|------------------------|
|   | ۲        | Landkarte<br>Eine interaktive Landkarte für einen oder mehrere Orte, basierend auf OpenStreetMap oder Google Maps. |                        |
|   | P        | Link-Sequenz<br>Eine manuell erstellte Abfolge von Links auf Seiten oder Dateien.                                  | Neuen Inhalt erstellen |

#### Schritt 2: Landkarte mit Ort / POI erstellen

Um die Landkarte mit Hilfe von Orten / POIs zu erstellen, müssen bei allen POIs die Koordinaten korrekt eingestellt sein. Siehe dazu die Extra-Anleitung **Erstellen von POI** 

Gehen Sie zum Reiter Markierungen (verknüpfte Orte) und erstellen über das Plus neben Markierung eine erste Markierung.

| 🕥 map_0                            | 0002.xml                       |                                   |              |                     |
|------------------------------------|--------------------------------|-----------------------------------|--------------|---------------------|
| /.content/map-m/map_00002.xml [de] |                                |                                   |              |                     |
| Kartendaten                        | Markierungen (verknüpfte Orte) | Markierungen (manuell eingegeben) |              |                     |
| Markierung                         |                                |                                   | Markierung + |                     |
| -                                  |                                |                                   | M            | arkierung hinzufüge |

Klicken Sie auf das Ordnersymbol, dann auf den Text Ort / POI und wählen aus den angezeigten POI den gewünschten über das Häkchen aus. Dabei können Sie in der Suche einen Begriff eingeben und Enter drücken (Achtung: es muss der korrekte Begriff sein, ansonsten eine Buchstabenfolge durch ein \* ersetzen).

| Typen Kategorien Verzeichnisse Erweitert Ergebnisse | ×               |
|-----------------------------------------------------|-----------------|
| Ort / POI × Deutsch ×                               | \$              |
| Aktuelle Site und gemeinsamer Ordner                | O,              |
| Datum absteigend > 2 vo                             | n 2 Ergebnissen |
| Johannes-Foyer                                      |                 |
| Martina.folz / 21.10.2024 14:51:05                  |                 |
| S + Kirche A                                        |                 |
| Martina.folz / 23.09.2024 13:34:00                  |                 |

Über das Plus können Sie weitere Markierungen erstellen:

| arkierung    |                                                      |            |
|--------------|------------------------------------------------------|------------|
| Orts-Verweis | /.content/poi-m/poi_00002.xml                        | Markierung |
|              | Johannes-Foyer<br>martina.folz / 21.10.2024 14:51:05 |            |
| Gruppe       |                                                      |            |

Der Eintrag Gruppe wird genutzt, um Gruppen-Buttons zu erstellen. Dabei ist es wichtig, dass der Begriff des Gruppen-Buttons immer gleich geschrieben wird:

| Kartendaten Markierungen ( | verknupfte Orte) Markierungen (manuell eingegeben) |         |
|----------------------------|----------------------------------------------------|---------|
| Markierung                 |                                                    | $\odot$ |
| Orts-Verweis               | /.content/poi-m/poi_00002.xml                      |         |
|                            | Johannes-Foyer martina.folz / 21.10.2024 14:51:05  |         |
| Gruppe                     | Tagungshaus                                        | 8       |
| Markierung                 |                                                    | ٥       |
| Orts-Verweis               | /.content/poi-m/poi_00001.xml                      |         |
|                            | ► Kirche A<br>martina.folz / 23.09.2024 13:34:00   |         |
| Gruppe                     | Kirche                                             | A       |

# **3** OpenCms Anleitung für Fortgeschrittene

Die Karte wird in der Redaktionsansicht erst auf einen Klick hin angezeigt; jeder einzelne Kartenaufruf wird gezählt und muss ggfs. von den Bistümern bezahlt werden.

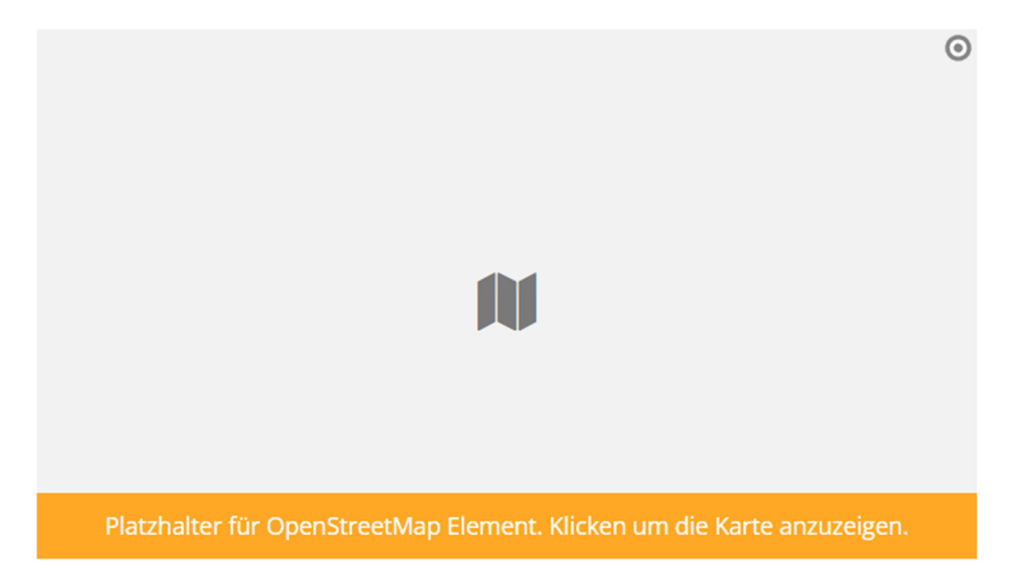

Erst auf einen Klick hin wird die Karte sichtbar:

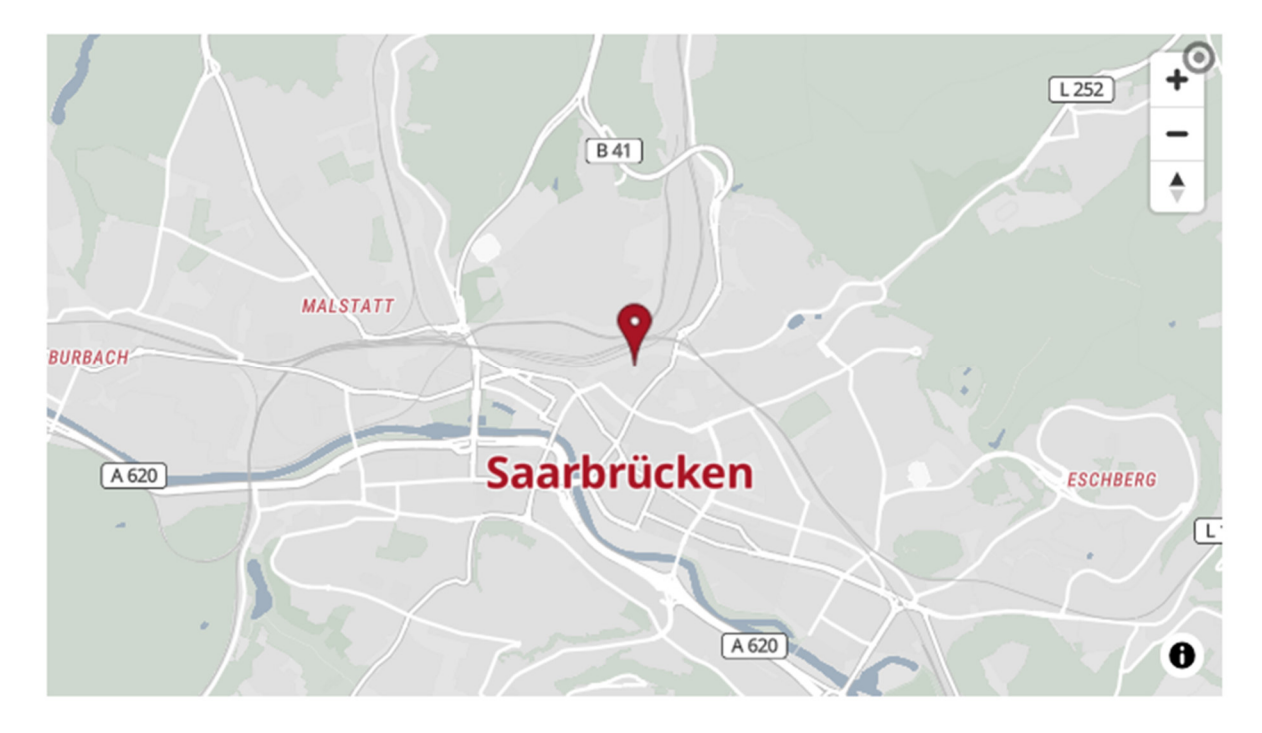

# 4 OpenCms Anleitung für Fortgeschrittene

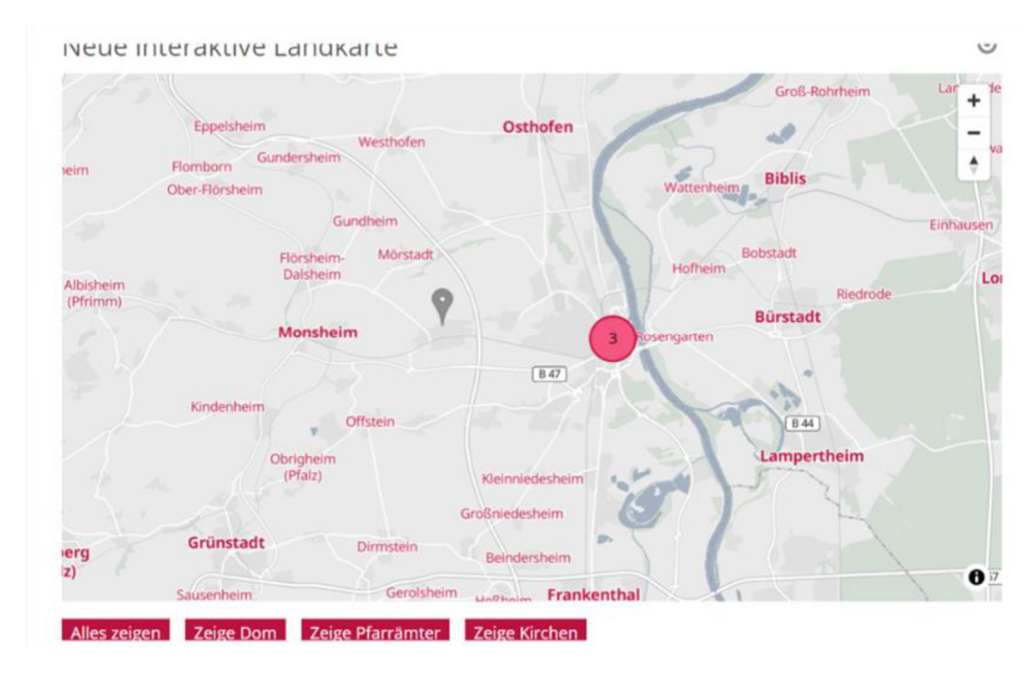

Je nach Einstellung wird auch nur eine gebündelte Einstellung gezeigt:

Bei Klick auf einen der Marker werden die Details ausgegeben:

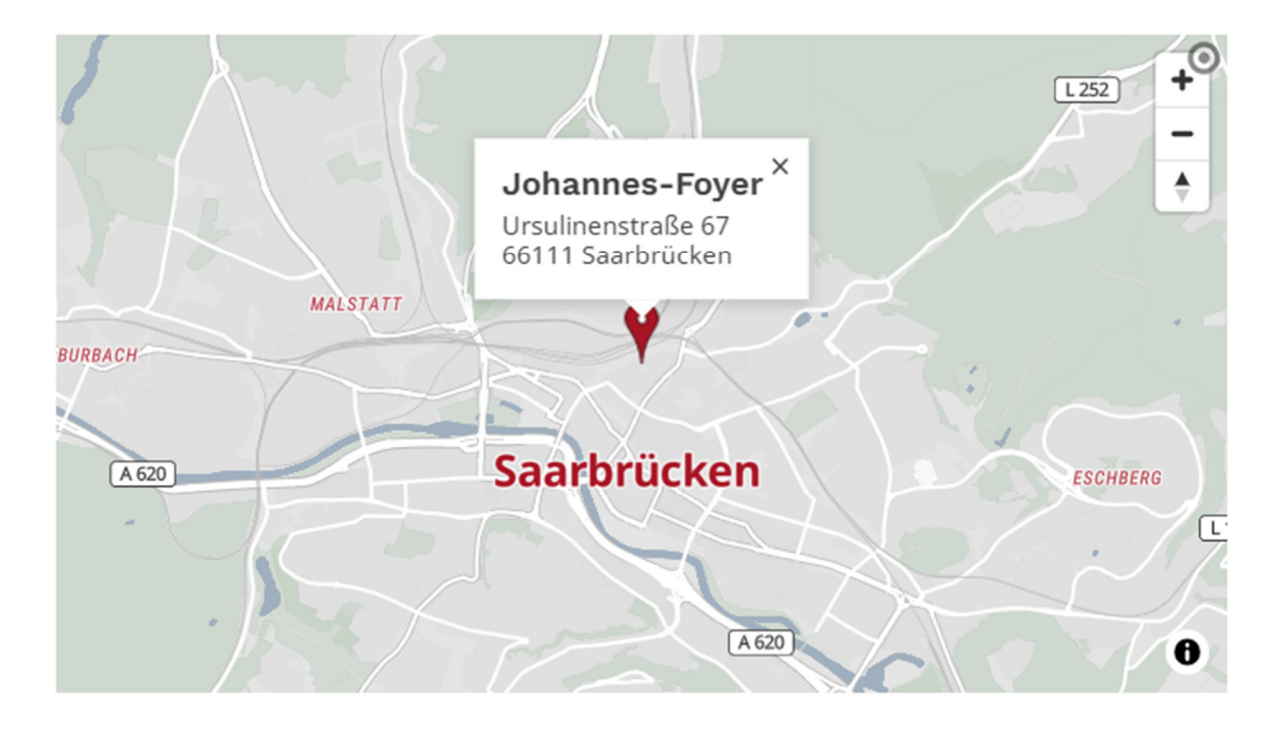

#### Schritt 3: Landkarte mit manuell eingegebenen Punkten erstellen

Auch hier müssen Sie die Adresse korrekt eingeben und zusätzlich die Koordinaten der Adresse. Es ist allerdings nicht möglich die Symbole für die Einrichtungen darzustellen, da diese Felder bei der manuellen Eingabe nicht vorhanden sind.

#### Eingeben der Karten-Koordinaten

| Kartendaten Markierungen (verknü | ofte Orte) Mark                      | ierungen (manuell eingegeben) |   |
|----------------------------------|--------------------------------------|-------------------------------|---|
| Markierung                       |                                      |                               | 0 |
| Überschrift                      |                                      |                               |   |
| Adresse                          |                                      |                               |   |
| Link                             |                                      |                               | - |
| Gruppe                           |                                      |                               |   |
| Koordinaten                      |                                      |                               |   |
|                                  | Breitengrad:<br>Längengrad:<br>Zoom: | 51.163409<br>10.447721<br>6   |   |

Hier können Sie über das Ordnersymbol am Ende der Zeile eine spezielle Maske öffnen. Eine direkte Adresseingabe ist hier leider aus technischen Gründen nicht möglich. Sie müssen also die Breiten- und Längengrade eingeben.

| Ortsauswahl           |                                                                                                    |                          | ×                        |
|-----------------------|----------------------------------------------------------------------------------------------------|--------------------------|--------------------------|
|                       | Google                                                                                                    |                          | Adresse                  |
| in St                 | Google Maps kann auf dieser Seite nicht richtig<br>geladen werden.                                               | o Gorzów<br>Wielkopolski | Breitengrad<br>51.163409 |
| ●Amsterda             | Bist du Inhaber dieser Website? Ok                                                                               |                          | Längengrad               |
| oAntwerpen<br>Belgien | seno oDortmund<br>oDüsseldorf Deutschland oDreg<br>oKöln oDreg<br>r development purposes only For development    | sden,<br>purposes-only   | Zoom<br>(6 )             |
| Luxemb                | oFrankfurt<br>am Main<br>urg<br>Mannheim ONürnberg                                                               | ●Prag<br>Schechien       |                          |
| Google                | Okarisruhe<br>OStuttgan<br>Straßburg<br>Gartendaten ©2025 GeoBasis-DE/BKG (©2009), Goosie, Inst. Geogr. Nacional | Nutzungsbedingungen      | r<br>OK Abbrechen        |

Hierfür gehen sie auf die Seite <u>https://www.google.com/maps</u> und suchen dort nach der gewünschten Adresse / dem Ort.

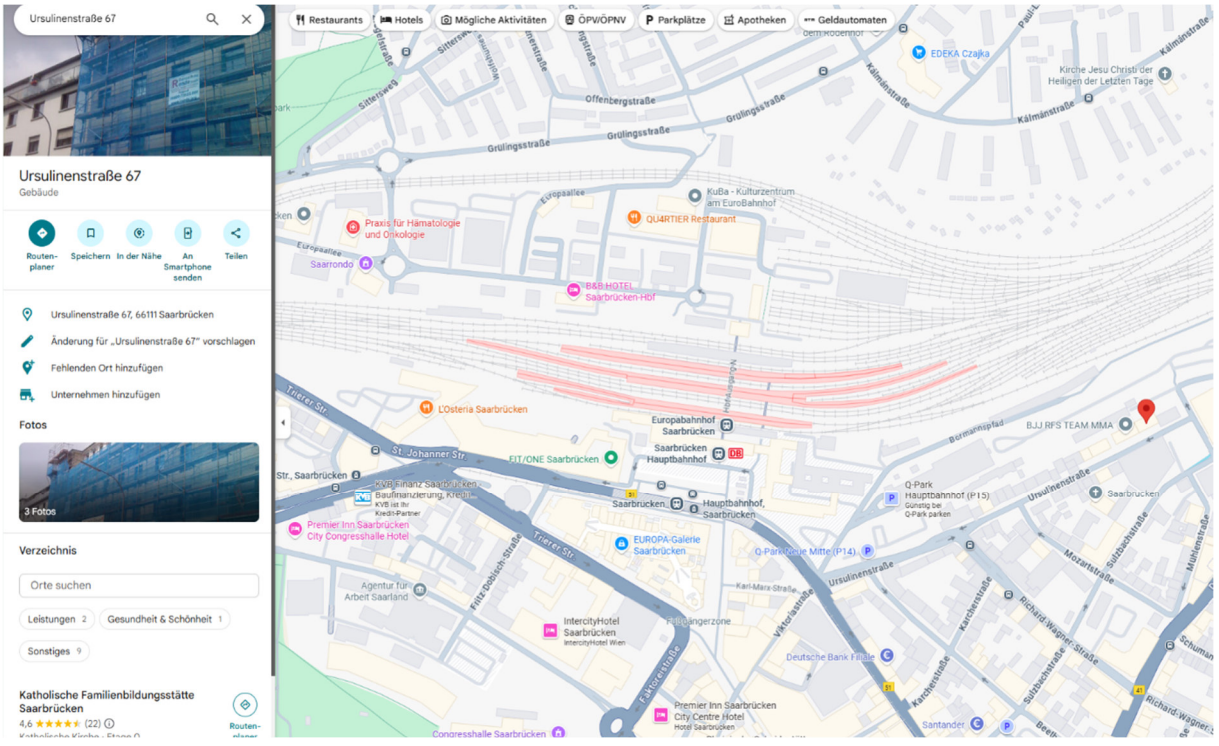

Google wird diesen Ort mit einer roten Markierung anzeigen.

Klicken Sie nun mit der rechten Maustaste die rote Markierung an und Sie erhalten die Google-Koordinaten (hier grün umrandet), über einen weiteren Klick mit der linken Maustaste auf die Zahlen werden sie in die Zwischenablage übernommen:

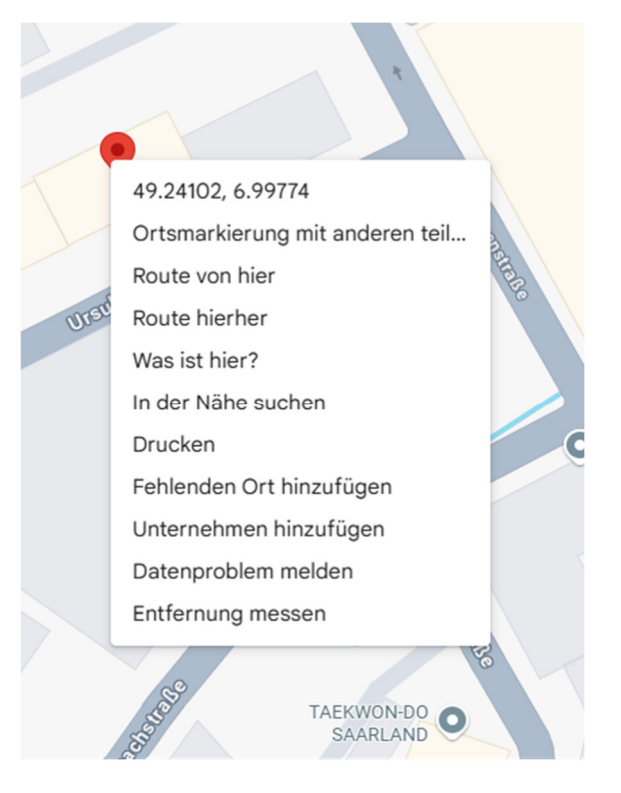

#### 7 OpenCms Anleitung für Fortgeschrittene

Diese tragen Sie nun in die Felder ein: den ersten Wert unter Breitengrad (ab dem Komma alles löschen), den zweiten Wert unter Längengrad (alles vor der zweiten Zahl löschen, es bleibt der grüne Bereich). Stellen Sie zusätzlich den Zoom auf 18. Falls die Markierung noch nicht ganz stimmt, können Sie diese ggfs. noch etwas schieben, bis es passt.

| Karta Satellit                        | Adresse              |                   |
|---------------------------------------|----------------------|-------------------|
| Karte Satellit                        | UJHH+XX Borgan, Kasa | chstan            |
|                                       | Breitengrad          |                   |
|                                       | 49.629894            |                   |
|                                       | Längengrad           |                   |
|                                       | 49.62989433230157, 8 | 3.359852333086156 |
|                                       | Zoom                 |                   |
| · · · · · · · · · · · · · · · · · · · | 18                   | •                 |
|                                       |                      |                   |
|                                       | +                    |                   |
|                                       |                      |                   |

Auch bei den manuell eingetragenen Orten können die Gruppenbuttons mit Bezeichnungen gefüllt werden. Wenn eine Markierung nicht korrekt ist oder ein Gruppenbutton nicht ausgefüllt wird, gibt es Fehlermeldungen:

Sind Koordinaten nicht eingetragen, werden ab diesem einem Element alle Markierungen darunter nicht mehr dargestellt.

Ist ein Gruppenname nicht eingetragen, steht dort zeige default.

|              | Platzhalter für OpenStreetMap Element. Klicken um die Karte anzuzeigen. |
|--------------|-------------------------------------------------------------------------|
| Alles zeigen | Zeige Dom Zeige Pfarrämter Zeige Kirchen Zeige default                  |

### Schritt 4: Kartendarstellung

Für die Karte gibt es verschiedene Möglichkeiten der Darstellung. Diese können Sie über das Einstellungsrädchen des Kartenelements anpassen.

**Hinweis**: Bitte nehmen Sie keine Änderungen am Formatter vor. Dieser muss aus Datenschutzgründen immer auf "Landkarte mit OpenStreetMap" eingestellt sein.

| Element-Einstellungen                                               |                                                         |      |       | ,   |
|---------------------------------------------------------------------|---------------------------------------------------------|------|-------|-----|
| Landkarten-Darstellun     /.content/map-m/map_00001.x     Formatter | <b>g: Neue interaktive Landkarte</b><br>mi              |      |       | ≡   |
| Landkarte mit OpenStreetMap                                         |                                                         |      | •     | 0   |
| Einstellungen                                                       |                                                         |      |       |     |
| CSS Anpassung                                                       | (keine Auswahl)                                         |      | () ·  | 0   |
| Überschrift-Anzeige                                                 | Mittlere Wichtigkeit (H2)                               |      | () ·  | Ø   |
| Karte Format                                                        | 16:9 - HDTV                                             |      | Ø >   | 0   |
| Karte Zoomstufe                                                     | Verwende Zoomstufe der ersten Markierung bzw. des Ortes |      | •     | 0   |
| Markierungen bündeln                                                |                                                         |      |       | 0   |
| Zeige Beschreibung                                                  | $\checkmark$                                            |      |       | 0   |
| Zeige Link                                                          |                                                         |      |       | 0   |
| Zeige Einrichtungen                                                 |                                                         |      |       | 0   |
| Zeige Gruppen-Buttons                                               | $\checkmark$                                            |      |       | 0   |
|                                                                     |                                                         | ОК А | bbrec | hen |

Sie können z. B. die Zoom-Stufe so anpassen, wie es für Sie sinnvoll erscheint (oft 11 oder 12) und auswählen, welche Infos in der Karte dargestellt werden sollen:

- Markierungen bündeln: Zeigt eine Zahl, wenn zu viele Buttons an einer Stelle sind
- Zeige Beschreibung
- Zeige Link: Dieser Link in der im POI eingestellte Link
- Zeige Einrichtungen: z. B barrierefreier Zugang
- Zeige Gruppen-Buttons, wenn Sie diese vorher eingestellt haben.

Auch eine **Darstellung mit Umkreissuch**e ist möglich. Wie Sie diese einrichten, können Sie **hier** in einer extra Anleitung nachlesen:

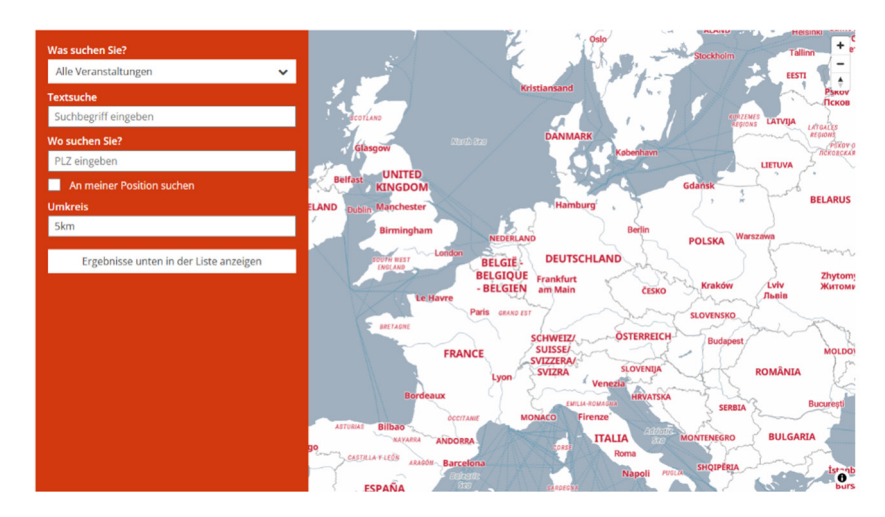

# Letzter Schritt: Veröffentlichen

Bitte denken Sie auch hier daran, alle Änderungen zu veröffentlichen.

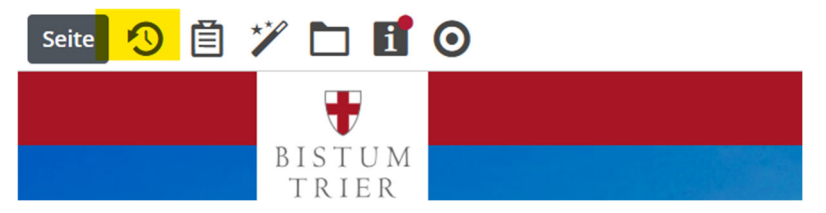

#### Hinweise zur Ansicht der Karten von Besuchern der Site:

Die Landkarten erfordern auf den Liveseiten die Zustimmung zu externen Inhalten, ansonsten werden sie nicht gezeigt:

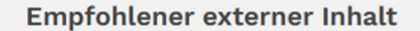

An dieser Stelle finden Sie eine OpenStreetMap Landkarte, welche über den Dienstleister MapTiler ausgeliefert wird. Um diese Landkarte anzuzeigen müssen Sie der Verwendung von externen Inhalten zustimmen.

Ausgeschaltet Externe Inhalte

Ich bin damit einverstanden, dass mir externe Inhalte angezeigt werden. Damit können personenbezogene Daten an Drittplattformen übermittelt werden. Diese Einstellung kann auf der Seite mit unserer **Datenschutzerklärung** später jederzeit wieder geändert werden.

Allerdings kann jeder Websitenbesucher direkt im Element der Darstellung zustimmen.

Auch wenn beim Besuchen der Website er Cookie-Banner eingeblendet und "alle akzeptieren" ausgewählt wird, wird die Karte angezeigt

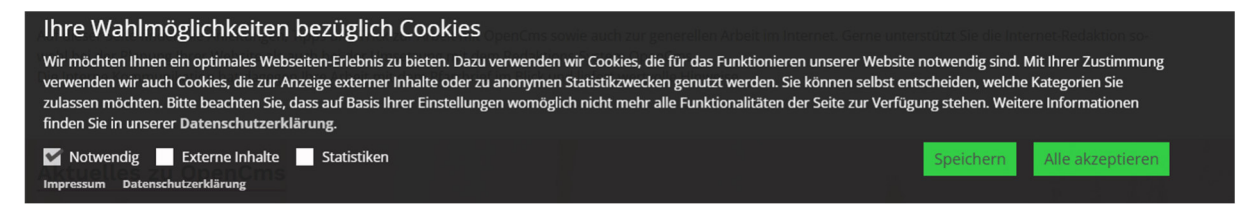